## 蔵書検索(OPAC)の使い方

### 図書館の蔵書はホームページで調べることができます。

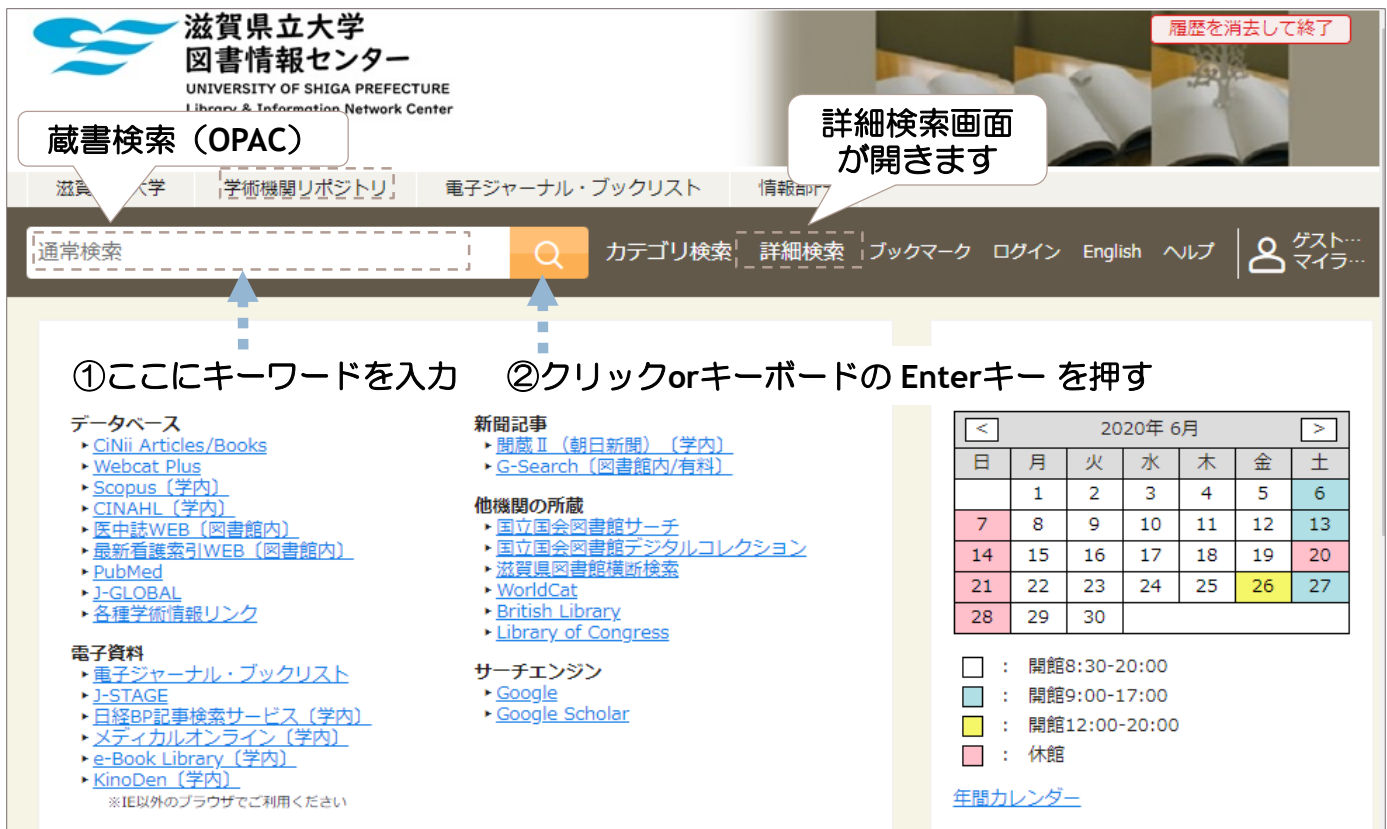

# ・蔵書検索(OPAC: Online Public Access Catalog) 図書館が所蔵している資料を検索できます。

テキストボックスにキーワードや書名などを入力して検索してください。

#### • 詳細検索

資料の情報(書名・ISBN・出版年・所在など))がわかっているときや、検索語のかけ合わせがしたいときは詳細検索を利用しましょう。

(詳細検索画面)

| 検索先サイト<br>キーワー(ド<br>ISBN<br>ISSN | ●本学所蔵<br>古民家町家町屋                                            | O CINII Books<br>複数の検索語を入<br>条件を選択する | れたら、    | すべてを含む<br>すべてを含む<br><mark>いずれかを含む</mark><br>いすれも含まない |  |  |  |
|----------------------------------|-------------------------------------------------------------|--------------------------------------|---------|------------------------------------------------------|--|--|--|
| NCID                             |                                                             |                                      |         |                                                      |  |  |  |
| ·汝 4년 8주 日4                      | 全て                                                          | 図書                                   | 雑誌      | 雑誌巻号                                                 |  |  |  |
| 員科裡別                             | 視聴覚                                                         | 電子ブック                                | 電子ジャーナル |                                                      |  |  |  |
| タイトル                             |                                                             |                                      |         | すべてを含む                                               |  |  |  |
| 編著者名                             | タイトル(津夕)                                                    | すべてを含む                               |         |                                                      |  |  |  |
| 件名                               | グイトル(青石)(9着白石 C快楽 Uにいこさは<br>タテキストボックスにキーワードを入力する<br>はずべてを含む |                                      |         |                                                      |  |  |  |
| 出版社                              |                                                             |                                      |         |                                                      |  |  |  |
| 言語                               |                                                             |                                      | 言語表     | I<br>I                                               |  |  |  |
| 出版年                              |                                                             |                                      |         | -                                                    |  |  |  |

## -覧画面

蔵書検索を行うと、図書館が所蔵している資料を検索できます。 ※雑誌に掲載されている論文のタイトルや、著者名での検索はできません。

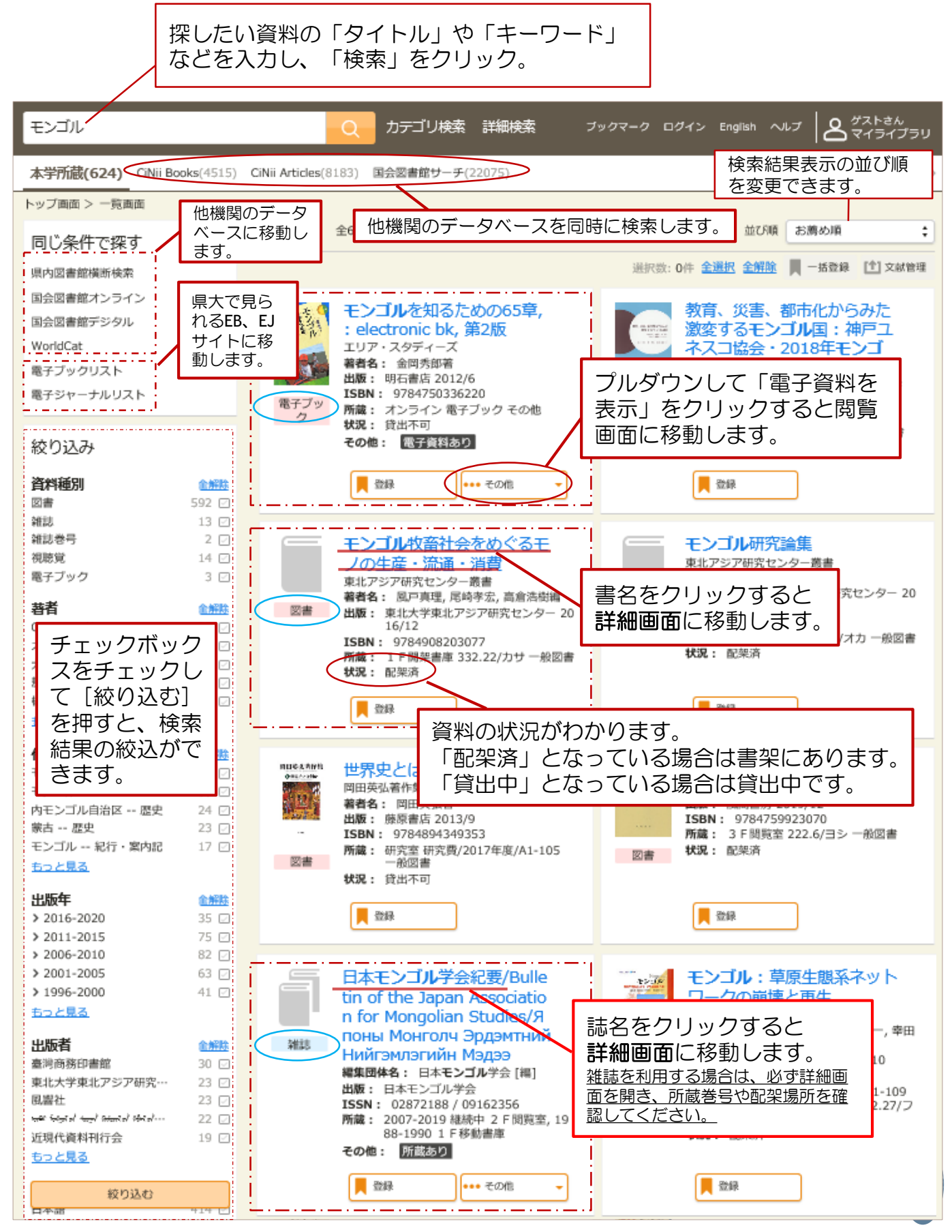

## 詳細画面

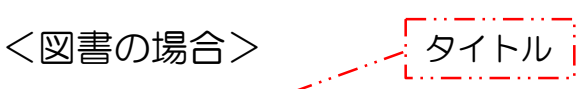

モンゴル牧畜社会をめぐるモノの生産・流通・消費

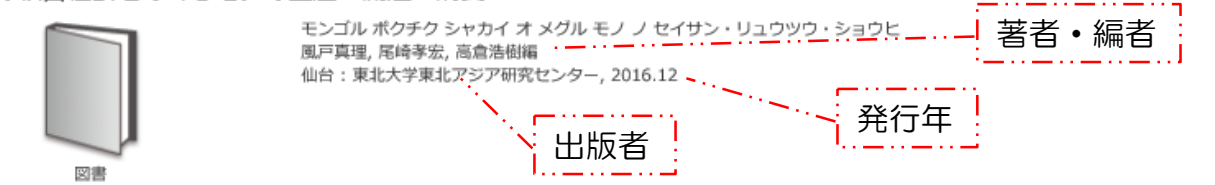

巻号情報

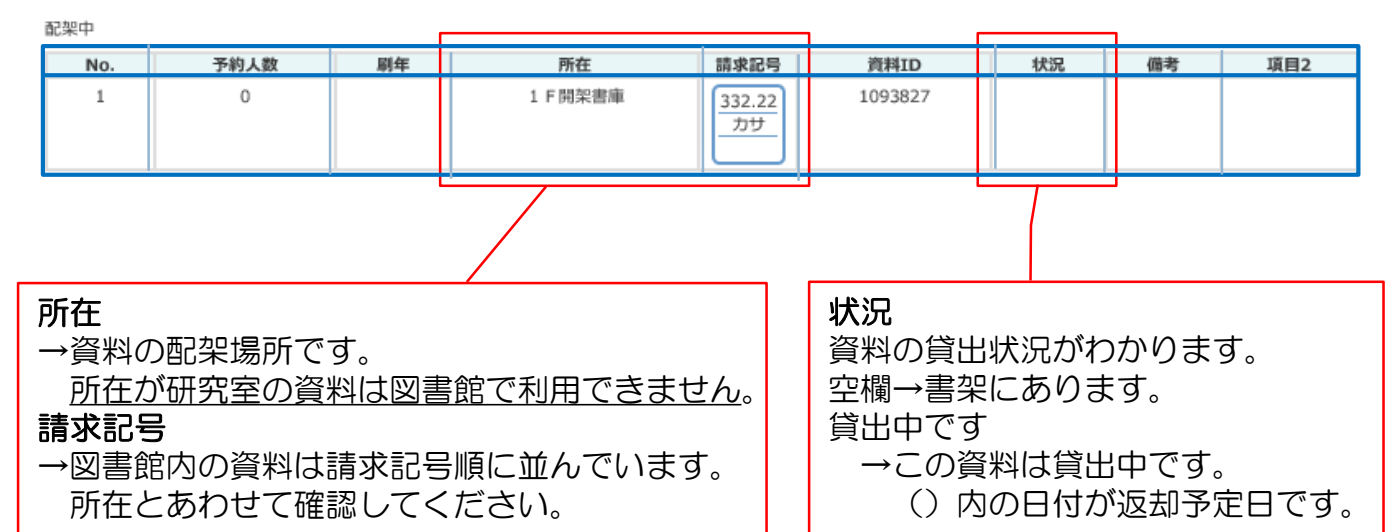

<雑誌の場合>

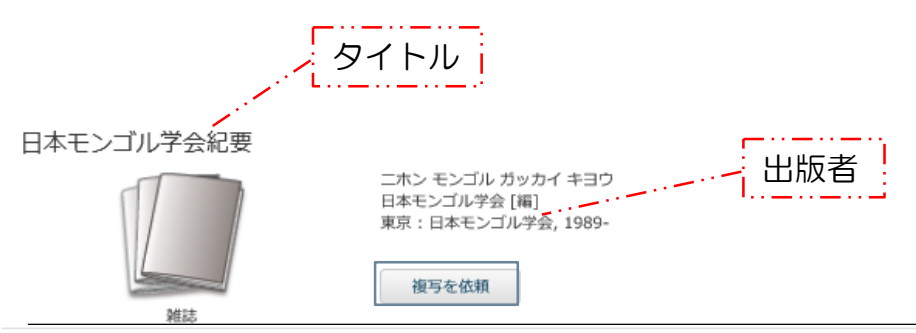

雑誌の所蔵

|     |          | ]         |        |         |                             |      |
|-----|----------|-----------|--------|---------|-----------------------------|------|
| No. | 所在       | 所藏年       | 所蔵巻号   | 受入継続 備考 | 項目2                         | 項目3  |
| 1   | 1 F 移動書庫 | 1988-1990 | 19,21  |         |                             | 棈松文庫 |
| 2   | 2 F 閲覧室  | 2007-2018 | 37-48+ | 継続中     | 48(2018)以前は1階増設電動書庫に配架しています |      |
|     |          | 1         |        | 1       |                             |      |

| <ul> <li>所蔵巻号</li> <li>→図書館が所蔵している雑誌の巻号です。</li> <li>雑誌の所蔵があっても、必要な巻号の</li> <li>所蔵があるとは限りません。</li> <li>必ず所蔵巻号を確認してください。</li> </ul> | <ul> <li>所在・項目2</li> <li>→資料の配架場所です。</li> <li>雑誌資料は最新1年分とバックナンバーの配</li> <li>架場所が異なるものがあります。</li> <li>所在には最新1年分の配架場所が記載され、</li> <li>バックナンバーの配架場所は項目2に記載</li> <li>されています。</li> </ul> |
|----------------------------------------------------------------------------------------------------|----------------------------------------------------------------------------------------------------|